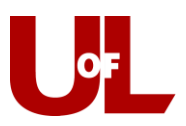

## **CardSmart Training** How to Enter a Prospective Student

1. On the staff home page, select Create a New Student under the Actions menu.

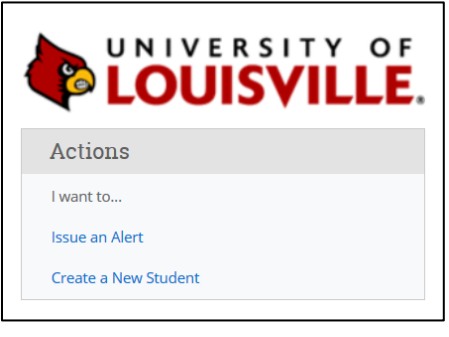

- 2. Use the following format to assign the Student ID.
  - a. Start with the number "9."
  - b. Enter the last two digits of the current year. For 2019, you would enter "19."
  - c. Enter the first letter of the student's first name.
  - d. Enter the first four letters of the student's last name.
  - e. Using this formula, Test Student's user name would be "919tstud."
  - f. If another prospective student arrives in the same year with the same initials, append a number beginning with number 1. For example, Tyler Studebacher's ID would be "919tstud1." Tanya Studbury's ID would be "919tstud2" and so on.
- Enter the <u>First Name, Last Name</u>, and best <u>Email address</u> for the student. The <u>Zip Code</u> can be the one of the UofL zip codes 40292 or 40208. The <u>Date of Birth</u> can be the current date, as that information is not required to make an appointment and is more information than needed. The <u>Classification</u> for all created students should be **Prospective**. Create Student.

| CREATE A NEW STUDENT X |                       |
|------------------------|-----------------------|
|                        |                       |
| First Name *           | Test                  |
| Last Name *            | Student               |
| Student ID             | 919tstud              |
| Email *                | test@gmail.com        |
| Classification         | Prospective ~         |
| Address 1              |                       |
| Address 2              |                       |
| City                   |                       |
| State                  | Select a State 🗸      |
| Zip *                  | 40208                 |
| Home Phone             |                       |
| Cell Phone             |                       |
| Date of Birth *        | 01/01/2020            |
|                        | Cancel Create Student |